## Withdraw An Application

Go to **Applications**, <u>search</u>, and select an application.

When an Online Application (OLA) is in *Incomplete* or *Documentation* status, you can opt to withdraw an application from further consideration.

To withdraw an application:

- 1. View the <u>Application Details</u> and scroll to the bottom.
- 2. Select *Withdraw Application* and add a reason for the withdrawal.
- 3. Select *Withdraw*.

The application will now move to a Withdrawn status.